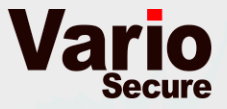

# バリオ メールセキュリティ サービス 新機能のご案内

Vario Attach & UploadおよびVario Mail Confirm

バリオセキュア株式会社

Intelligence Driven Security

# 主な新機能

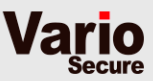

1

# 新サービスでは、下記の新機能がご利用いただけます 現在お支払いの費用はそのままでご利用いただけます。

| 共通新機能                    | 主な新機能と例                                                                                                    |
|--------------------------|----------------------------------------------------------------------------------------------------|
| Vario Attach & Uploadおよび | <ul> <li>ブロックルール機能(誤送信防止)、例:</li> <li>・ To,Cc件数が10個以上のメールをブロック</li> <li>・ 上司がCCに入っていないメールをブロック</li> <li>・ 件名に「機密」が含まれるメールをブロック</li> <li>BCC化ルール機能(自動情報共有)、例:</li> <li>・ 情報共有のために、特定のお客様ドメイン宛ての</li></ul> |
| Vario Mail Confirm       | メールをグループへ自動BCC化 <li>メール処理レポート</li> <li>・ メッセージサイズ等のレポート機能</li> <li>送信時のウィルスチェック</li>                                                                                                    |

| サービス名                 | ルール名称  | 主な新機能                              |
|-----------------------|--------|------------------------------------|
| Vario Attach & Upload | 暗号化ルール | スマートフォン対応<br>上司・第3者承認機能<br>固定パスワード |
| Vario Mail Confirm    | 保留ルール  | スマートフォン対応<br>差出人への保留通知機能           |

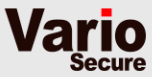

# 移行時の設定変更と変更点一覧について

# あらかじめ設定されているルール

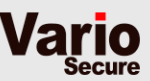

# 下記のルールをあらかじめ設定しております。管理者様にて ルールの変更や追加、削除を行えます。

| 現在の機能名                | 新機能のルール名    | 設定名及び内容                                                                       |
|-----------------------|-------------|-------------------------------------------------------------------------------|
| Vario Mail Confirm    | 保留ルール       | 設定名:コンファーム <ul> <li>保留時間10分</li> <li>保留後の処理:配送</li> </ul>                     |
| Vario Attach & Upload | 添付ファイル保護ルール | 設定名:ダウンロードURL<br>・ メールサイズが3MB以上<br>・ ランダムパスワード<br>・ 送信先へパスワードを自動で通<br>知する     |
|                       |             | <ul> <li>設定名: ZIP暗号化</li> <li>ランダムパスワード</li> <li>送信先へパスワードを自動で通知する</li> </ul> |

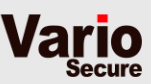

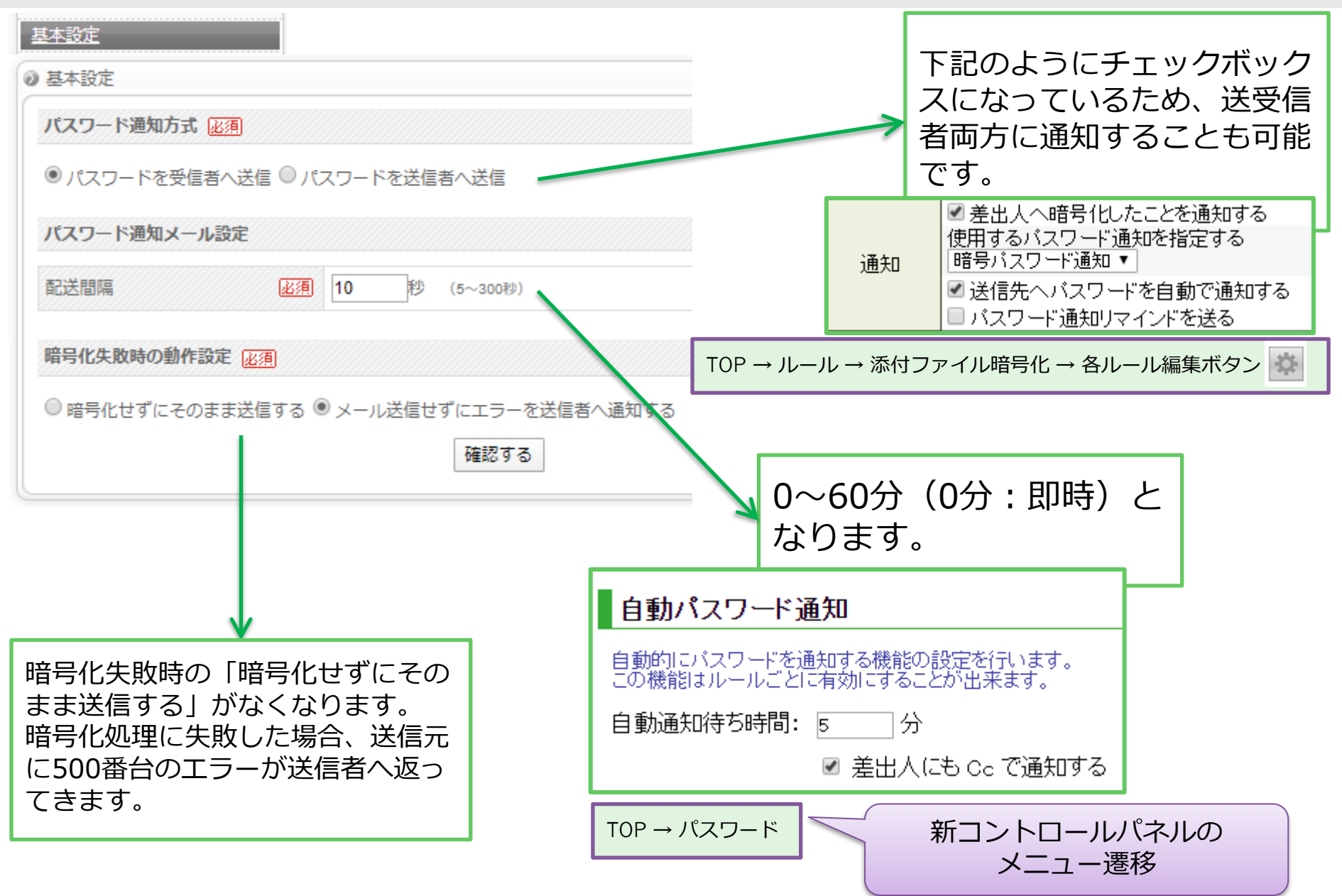

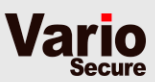

| 拡張設定    |                                            |                       |                        |            |
|---------|--------------------------------------------|-----------------------|------------------------|------------|
| 拡張設定    |                                            |                       |                        |            |
| パスワード形式 |                                            |                       |                        |            |
| パスワード長  | 必須<br>12<br>文字 (8~30文字)                    |                       |                        |            |
| 使用可能文字列 | 必須 図 数値 図 英字小文字 図 英字大文字 □ 記号               |                       |                        |            |
|         |                                            |                       |                        |            |
|         |                                            | パス<br>る文 <sup>1</sup> | ワード文字数と利<br>字を記述いたしま   | 川用す<br>Eす。 |
|         | ランダムパスワード                                  |                       |                        | -          |
|         | ー<br>自動で生成されるランダムバスワードに関する                 | 設定を行います。              |                        |            |
|         | 文字数: 10<br>文字テーブル: abcdefghijkmnopgrstuvwx | yzABCDEFGHJKLMNPQRS   | TUVWXYZ0123456789+-=&% |            |
|         | TOP → パスワード                                |                       |                        | _          |

C

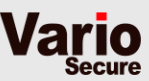

### 拡張設定

### メールテンプレート設定

| 受信者向けメール上部記載   | 成文言(通常時 | 5)                                   |   |
|----------------|---------|--------------------------------------|---|
| 本文 (最大1000文字)  | 必須      | ************************************ |   |
| 受信者向けメール上部記載   | 成文言(大容量 | 1添付ファイル自動アップ時)                       |   |
| 本文 (最大1000 文字) | 必須      | ************************************ |   |
| 送信者向けパスワード通知   | 1       |                                      |   |
| 件名 (最大20文字)    | 必須      | 添付ファイルパスワード通知                        |   |
| 本文 (最大1000 文字) | 必須      | 先ほど送付頂いた添付ファイルのパスワードをお知らせします。        |   |
| 受信者向けパスワード通知   | 1       |                                      |   |
| 件名 (最大20文字)    | 必須      | 添付ファイルパスワード通知                        |   |
| 本文 (最大1000 文字) | 必須      | ************************************ | _ |
| 暗号化エラー時送信者向け   | リメッセージ  |                                      | - |
| 件名 (最大20文字)    | 必須      | メール送信に失敗しました                         |   |
| 本文 (最大1000 文字) | 必須      | エラーが発生したため、下記のメールを送信できませんでした。        |   |

送信者と受信者向けの通知は統一されます。

| 通知タイトル           | 操作 |
|------------------|----|
| 暗号バスワード通知        | 編集 |
| ダウンロードURLバスワード通知 | 編集 |

TOP → パスワード通知

※現システムでは、英語のメールと判断された場合、英語の固定メッセージがメール本文に追加されていましたが、 新環境では、その機能がなくなり、統 ーメッセージとなります。

暗号化失敗時の「暗号化せずにそのま ま送信する」がなくなります。 暗号化処理に失敗した場合、送信元に 500番台のエラーが送信者へ返ってき ます。

🔇 GOOD DESIGN AWARD 2014

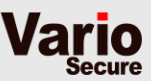

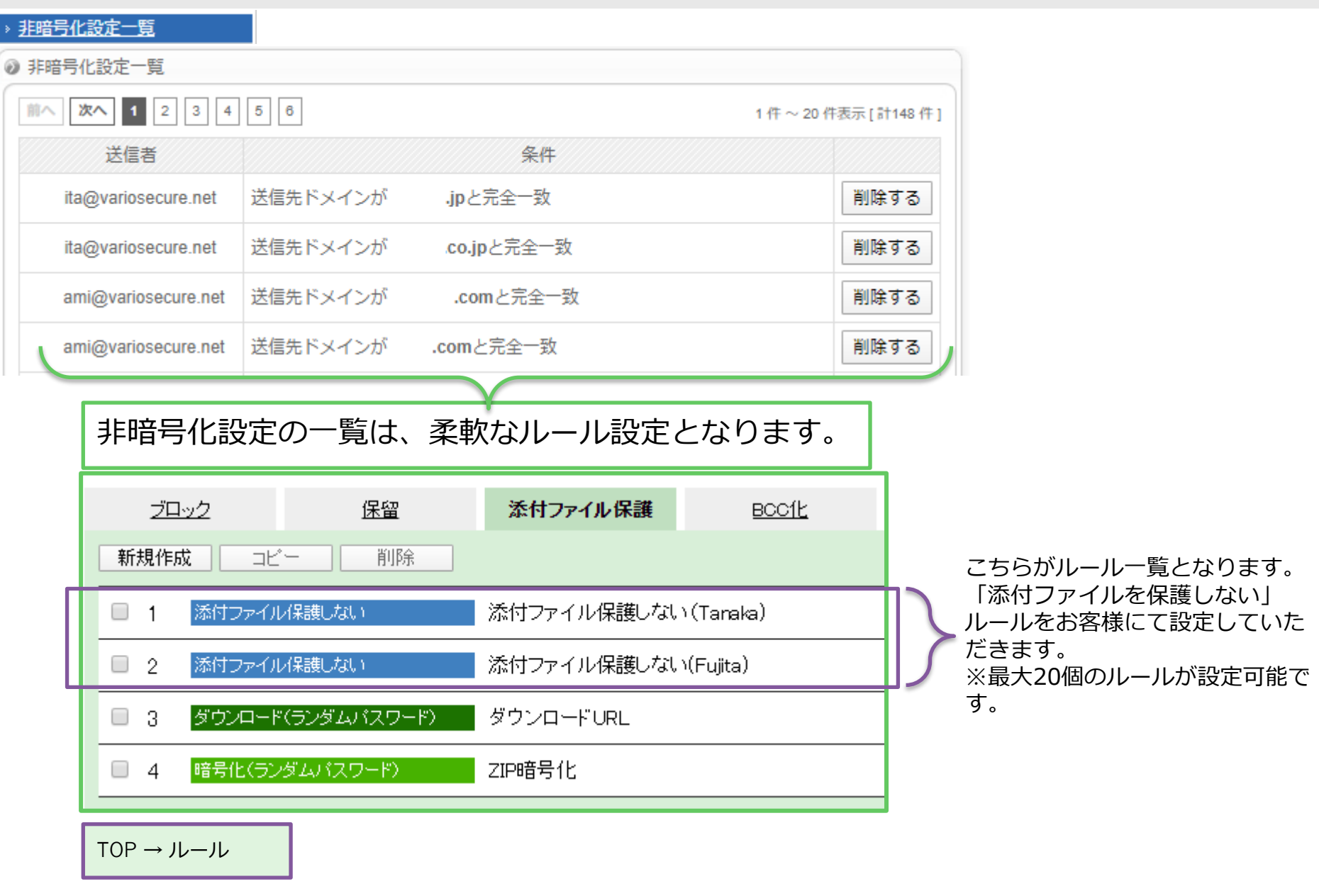

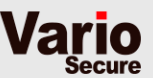

### 非暗号化設定登録

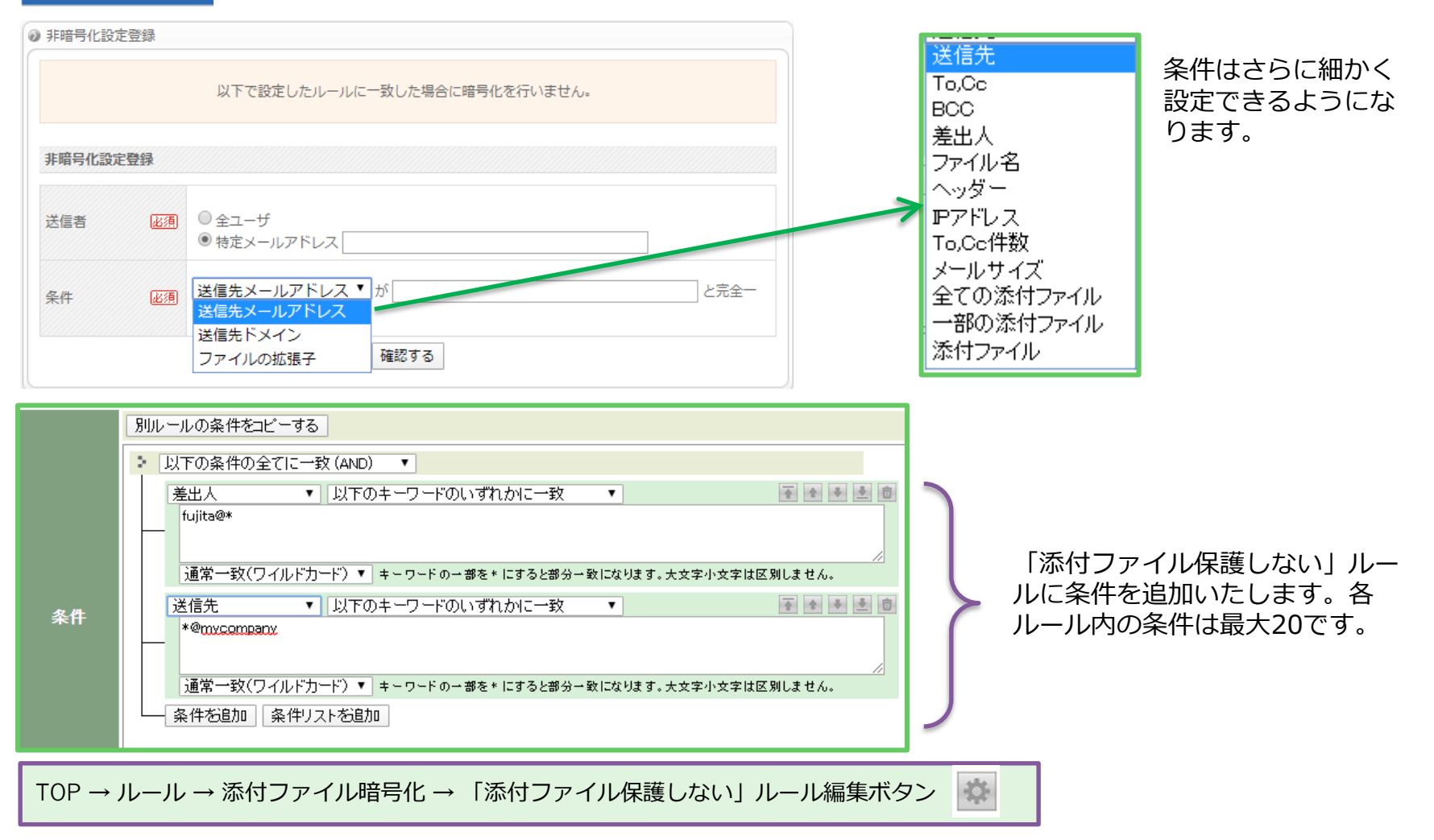

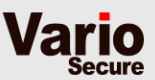

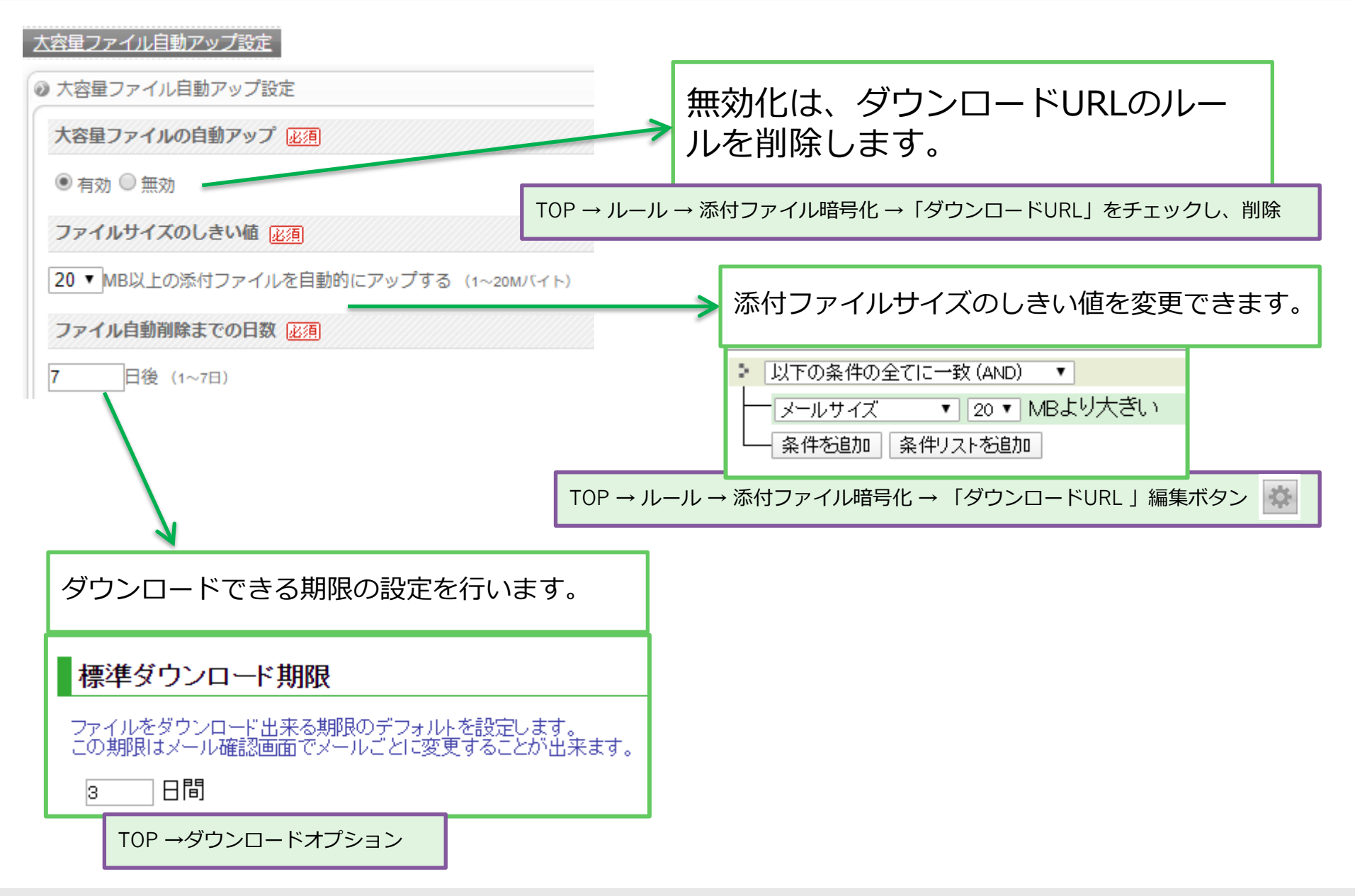

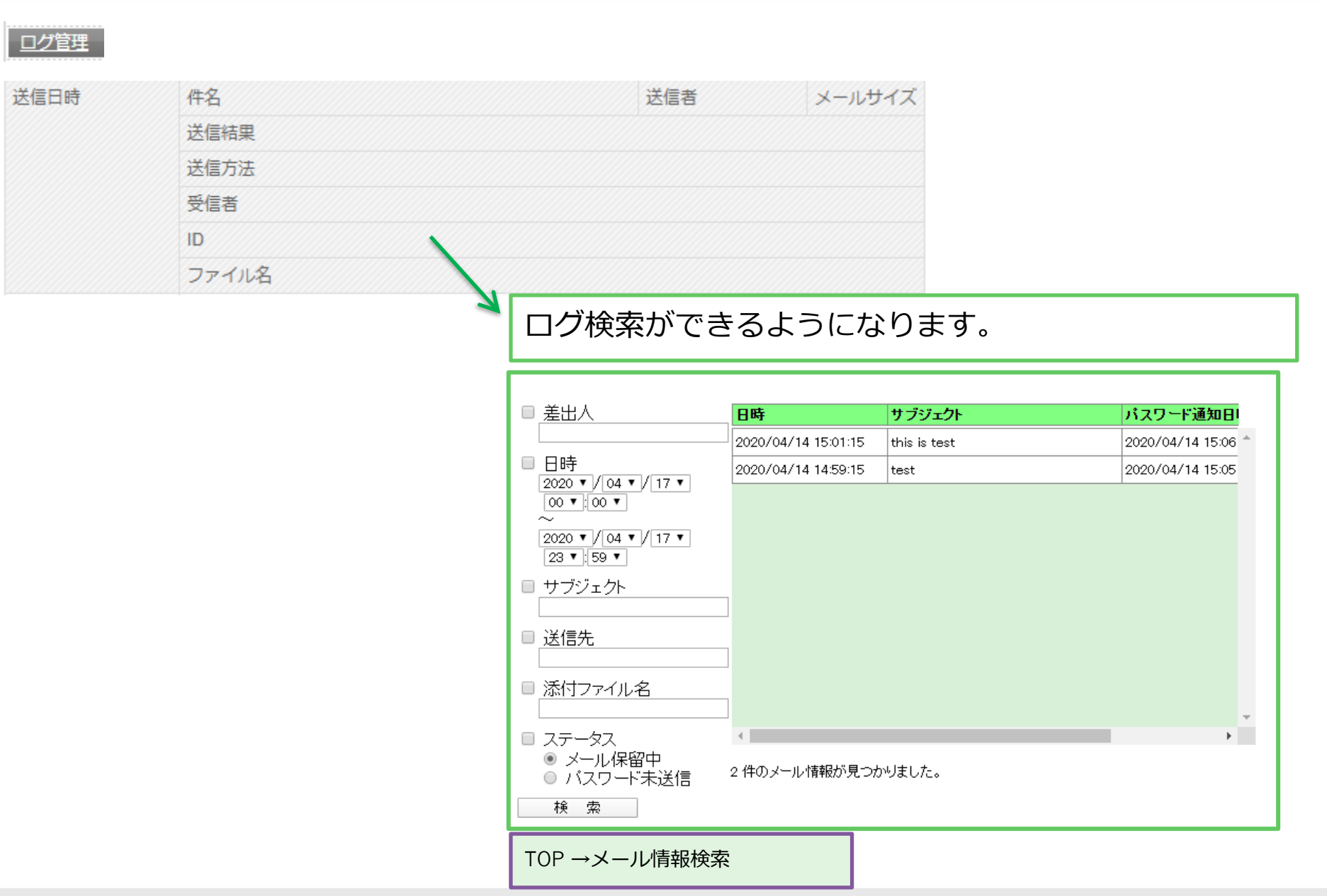

lar

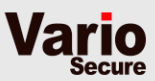

| <u>ユーザー管理</u><br>ユーザーメールアドレス一覧 |             |       |                |                    |
|--------------------------------|-------------|-------|----------------|--------------------|
| メールアドレス検索                      | 検索する        |       |                |                    |
| 前へ 次へ 1 2 3 4 5                |             | 1 件~3 | 20 件表示 [ 計87 件 | ]                  |
| ×-ルアドレス                        |             |       |                |                    |
| fujita@variosecure.net         |             |       |                |                    |
|                                |             |       |                |                    |
|                                | い。を押し       | キオ    |                |                    |
|                                |             | £9°   |                |                    |
| 検索メールアドレス:                     |             |       | 検索             |                    |
| □ グループ管理者のみ                    | 🔲 ロック状態の    | み     |                |                    |
| 番号 電子メールアドレス                   | タイプ         | ロック   | 機能             | 操作                 |
| 1 testuser01@demo.com          | グループ管理<br>者 |       | ٦              | 詳細 削除 ロック解除        |
| 2 testuser02@demo.com          | 利用者         |       |                | 詳細 削除 ロック解除        |
| 3 testuser03@demo.com          | 利用者         |       |                | 詳細 削除 ロック解除        |
| 4 testuser04@demo.com          | 利用者         |       |                | 詳細 削除 ロック解除        |
| 5 testuser05@demo.com          | 利用者         |       |                | <b>詳細 削除</b> ロック解除 |

TOP →ユーザー

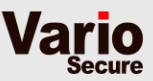

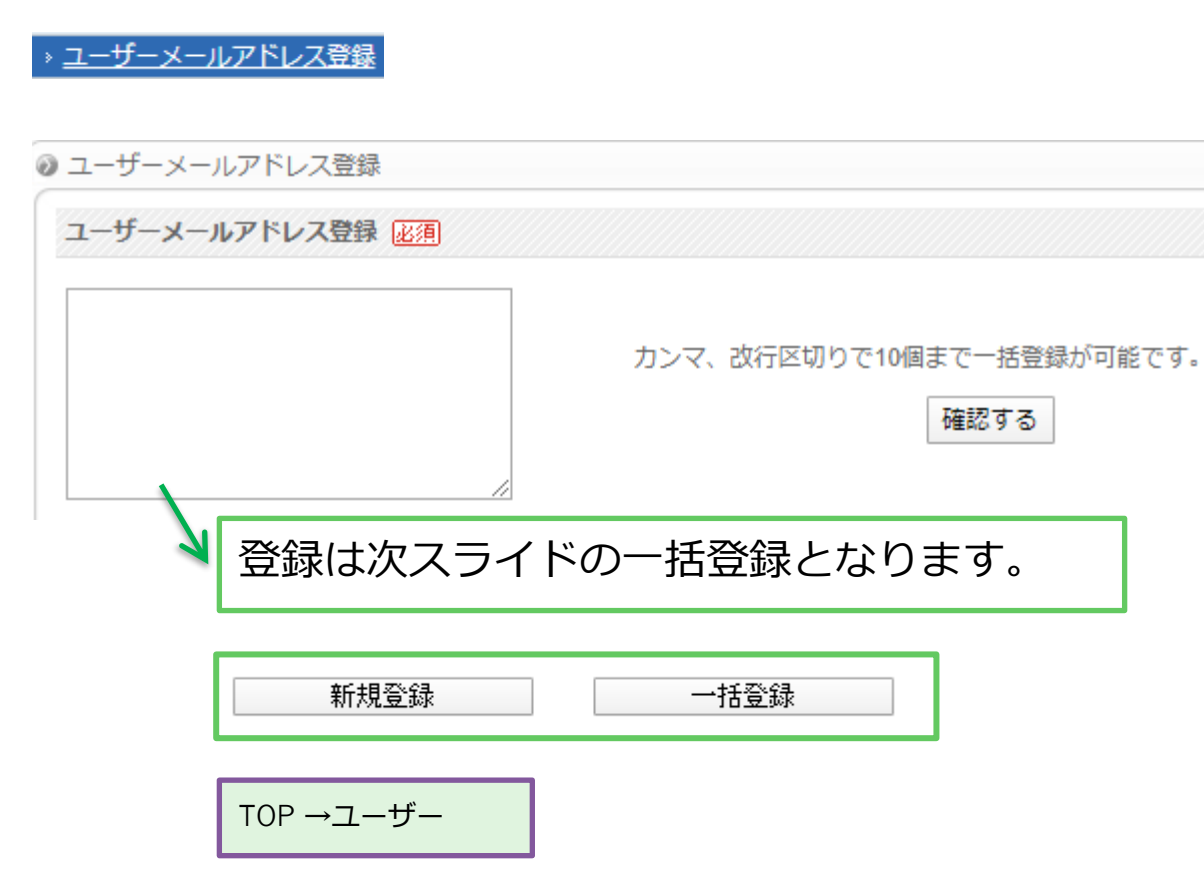

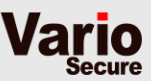

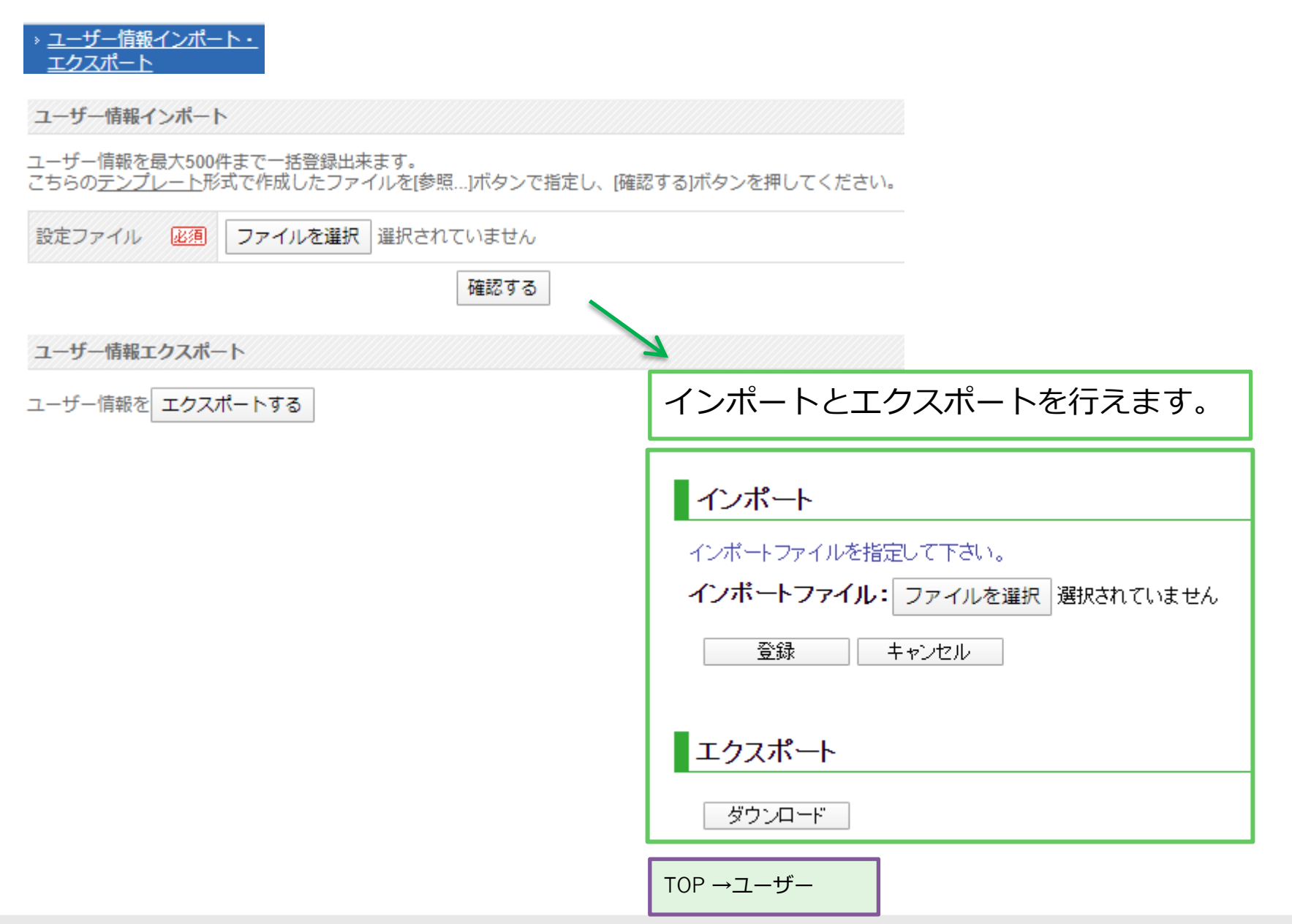

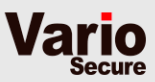

### » <u>管理者パスワード変更</u>

| ❷ 管理者パスワード変更    |                          |
|-----------------|--------------------------|
| 新しいパスワード        | (6~20文字)                 |
| 新しいパスワード(確認) 必須 | (6~20文字)                 |
|                 | 確認する                     |
|                 | TOPにある「パスワード変更」ボタンを押します。 |
|                 | パスワード変更ログアウト             |
|                 | ТОР                      |
|                 | 現在のバスワード                 |
|                 | 新しいパスワード                 |
|                 | 新しいパスワード(再入力)            |
|                 | 変更キャンセル                  |

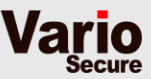

### 契約情報

| 現在の利用ユーザー数         | 4人          |
|--------------------|-------------|
| 契約人数               | 人まで         |
| 現在の大容量ファイルアップ容量    | 0B          |
| 契約容量               | 1 GBまで      |
| 利用開始日              | 2011年12月22日 |
| 利用終了日              |             |
| 認証種別               | ホスト認証       |
| リレー許可ホスト名 / IPアドレス | 1.215.19    |

現在の契約確認画面はなくなります ので、ご契約情報が必要な場合、お 問い合わせください。

基本設定

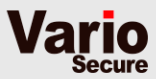

| 基本設定                         |                                                                                                    |
|------------------------------|----------------------------------------------------------------------------------------------------|
| 遅延時間設定 <a>200</a> 秒 (5~800秒) |                                                                                                    |
| 確認す                          | 3                                                                                                    |
|                              | 保留時間の設定を行います。                                                                                                 |
|                              | ·<br><b>詳細設定</b><br>保留時間 10 分                                                                                 |
|                              | 保留後の<br>処理<br>● 破棄                                                                                            |
|                              | <ul> <li>通知</li> <li>差出人へ保留したことを通知する</li> <li>通知</li> <li>差出人へ配送/破棄したことを通知する</li> <li>■ 保留リマインドを送る</li> </ul> |
|                              | <ul> <li>「第三者チェック対象」に保留通知を送る</li> <li>次のメールアドレスに保留通知を送る</li> <li>第三者<br/>チェック</li> </ul>                      |
|                              | □ ユーザーの「上長メールアドレス」に保留通知を送る                                                                                    |
|                              | TOP → ルール → 保留→ 「コンファーム 」編集ボタン                                                                                |

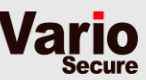

### 送信待ちメール一覧

| ❷ 送信待ちメールー | <b>覧</b> |     |        |
|------------|----------|-----|--------|
| 送信予定時刻     | 件名       | 送信者 | メールサイズ |
|            | 受信者      |     |        |
|            | ID       |     |        |

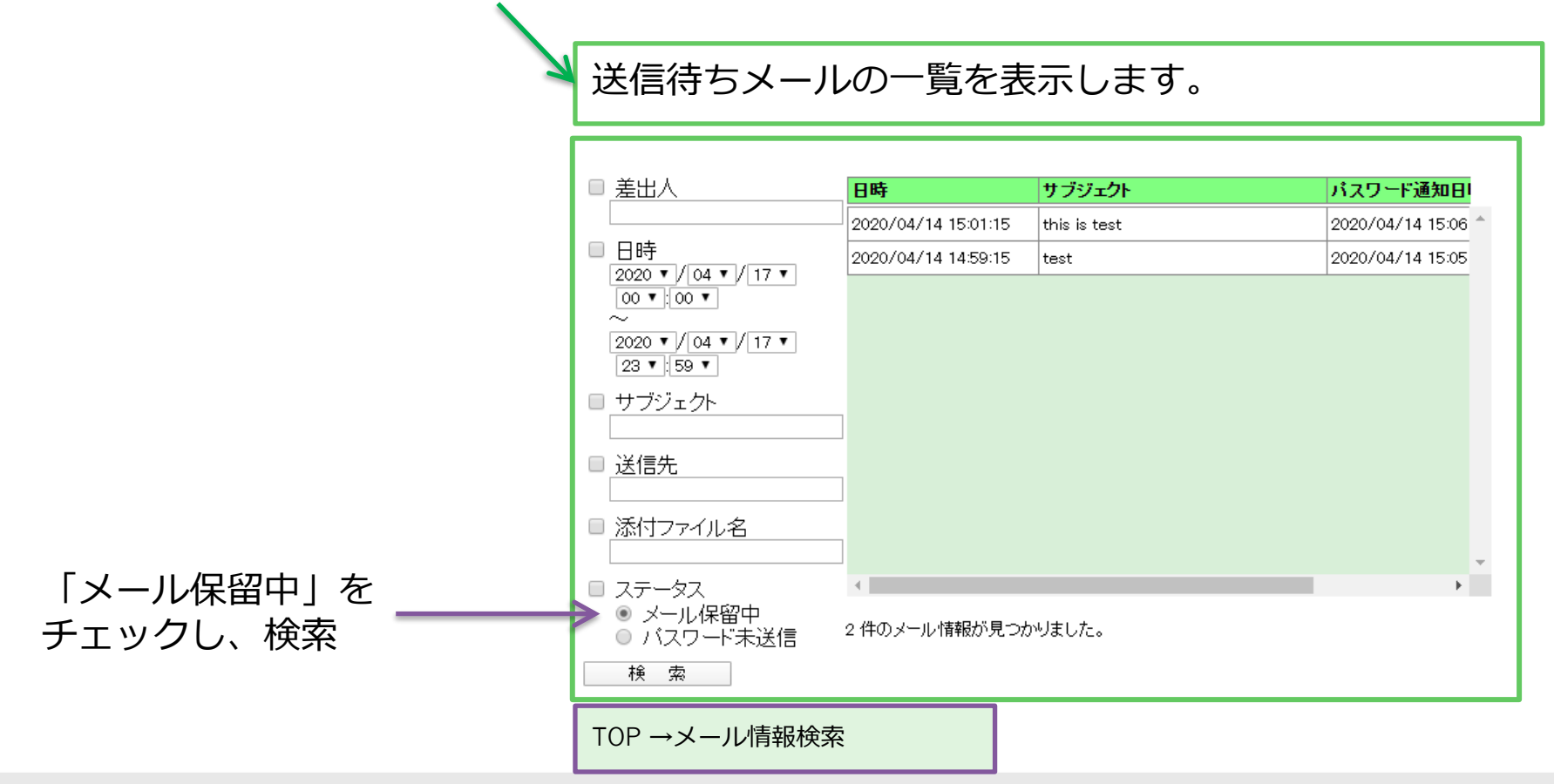

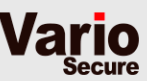

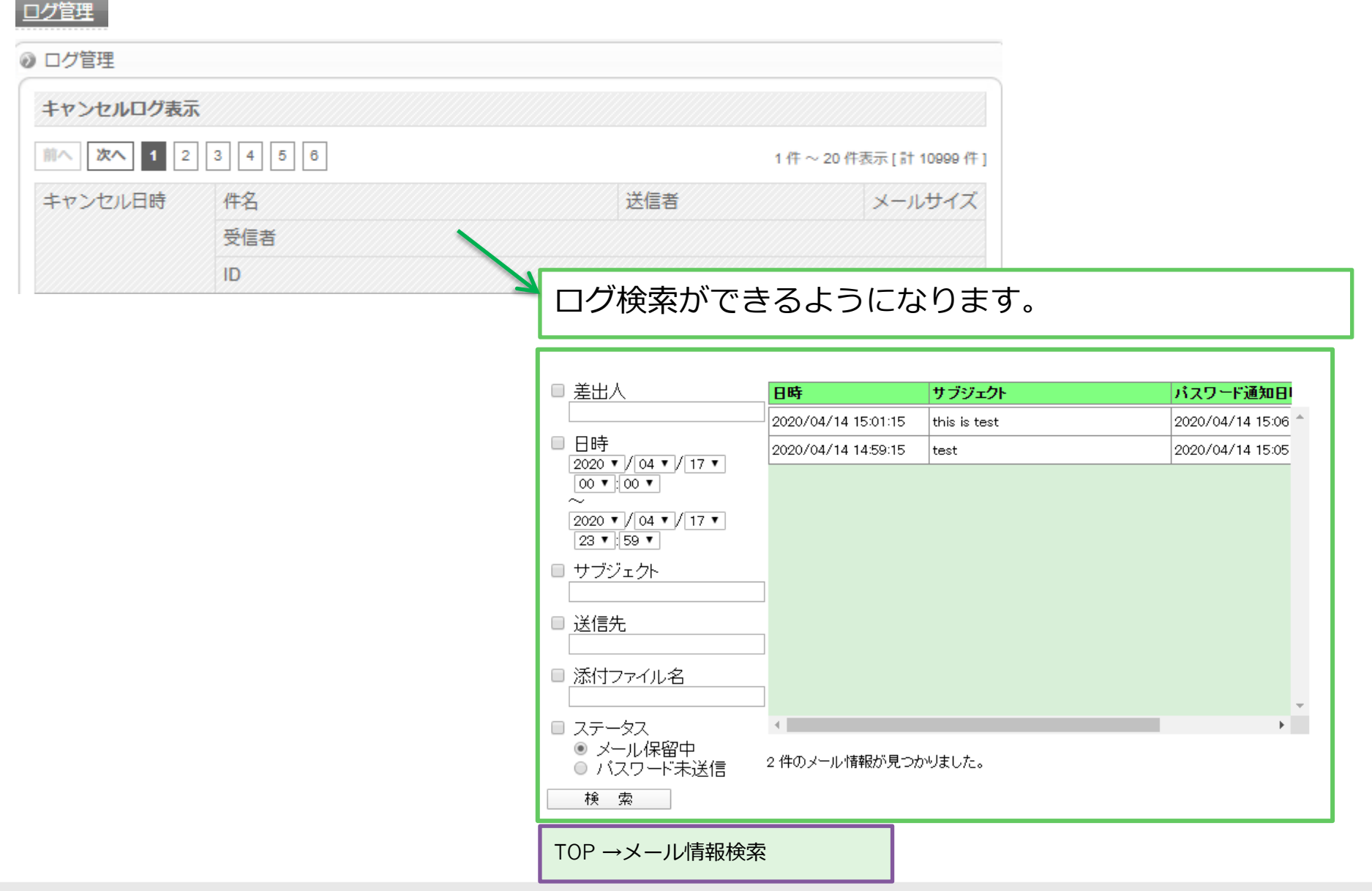

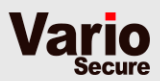

| <u>ユーザー管理</u><br>› <u>ユーザーメー</u> ノ | ルアドレスー       | 5                   |               |               |       |                     |
|------------------------------------|--------------|---------------------|---------------|---------------|-------|---------------------|
| ◎ ユーザー管理                           |              |                     |               |               |       |                     |
| ユーザーメール                            | アドレス一覧       |                     |               |               |       | 送信待ちのメールのキャ         |
| メールアドレス                            | 検索           |                     | 検索する          |               | (     | ては、ログイン不要な          |
| 前へ 次へ 1                            | 2 3 4        | 5                   | 1件~           | · 20 件表示 [計 9 | 2 件 ] | URLでも対応可能です。        |
|                                    |              | メールアドレス             | יב            | ーザーログイン       |       | ロノーノル必要な物日は         |
| ara@vari                           | iosecure.net |                     | 127           | ワード変更通知       |       | スプイトの設定を1100<br>ます。 |
| [                                  | ユーザ          | 検索は、下の「検索           | 索」ボタンを押し      | ます。           |       |                     |
|                                    | 検索メー         | -ルアドレス:             |               |               | 検索    |                     |
|                                    |              | □ グループ管             | 理者のみ 📃 ロック状態の | )み            |       |                     |
|                                    | 番号           | 電子メールアドレス           | タイプ           | ロック 格         | 幾能    | 操作                  |
|                                    | 1            | testuser01@demo.com | グループ管理<br>者   |               | L     | 詳細 削除 ロック解除         |
|                                    | 2            | testuser02@demo.com | 利用者           |               |       |                     |
|                                    | 3            | testuser03@demo.com | 利用者           |               |       |                     |
|                                    | 4            | testuser04@demo.com | 利用者           |               |       | 詳細 削除 ロック解除         |
|                                    | 5            | testuser05@demo.com | 利用者           |               |       | [詳細] 削除 ロック解除       |
| L                                  |              |                     |               |               |       |                     |

TOP →ユーザー

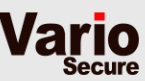

## 下記のようにユーザ毎に「グループ画面へのログイン」の設定を行い、送信 保留中のメールに対し、キャンセルや即時送信を行えるようにします。

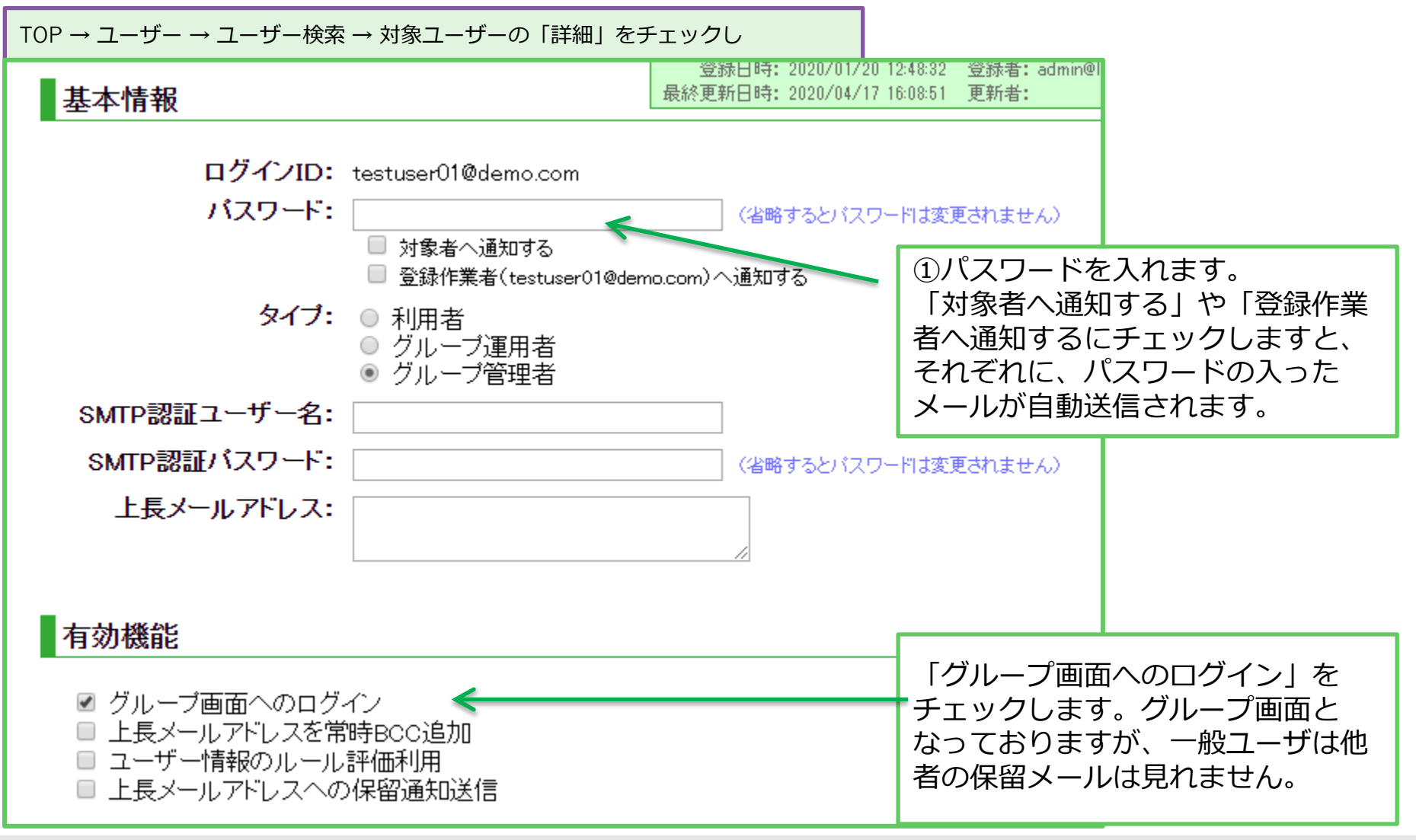

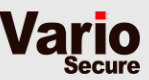

### » <u>ユーザーメールアドレス登録</u>

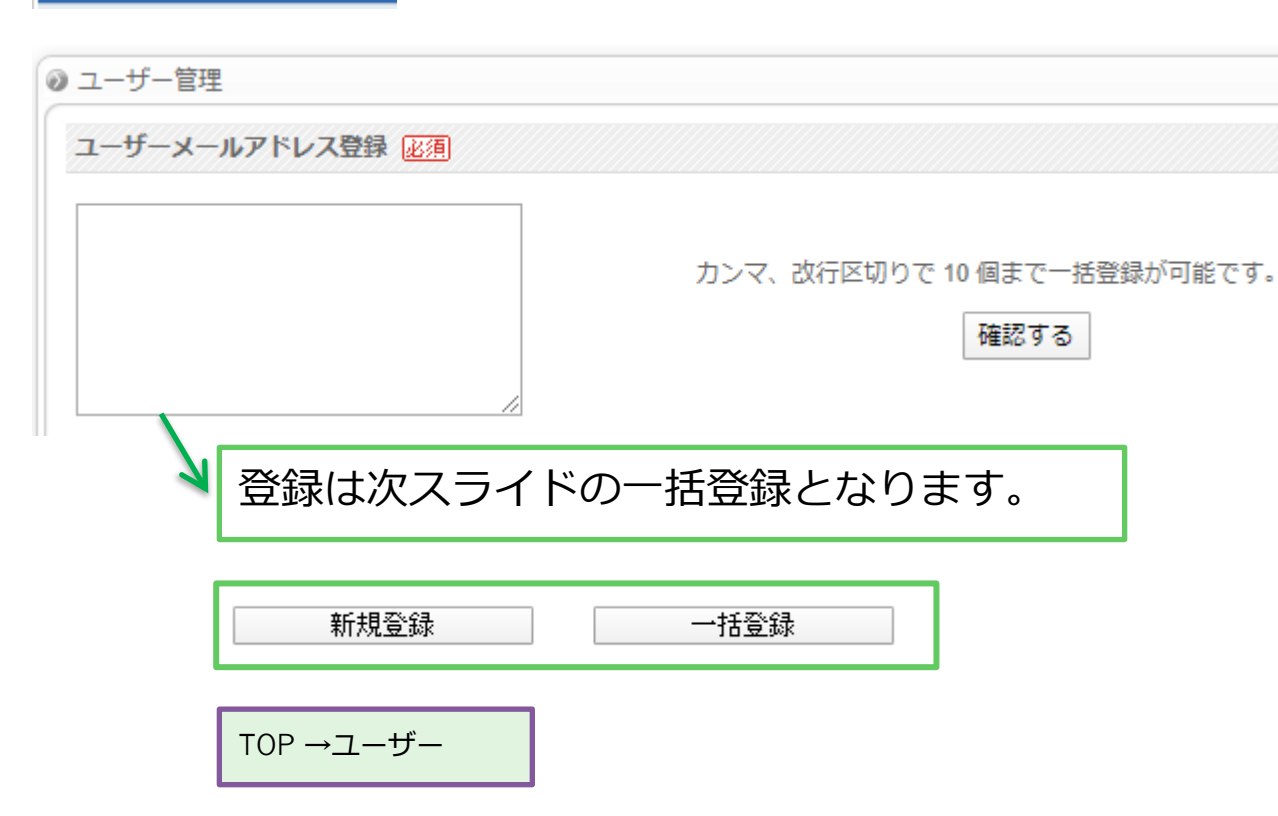

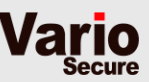

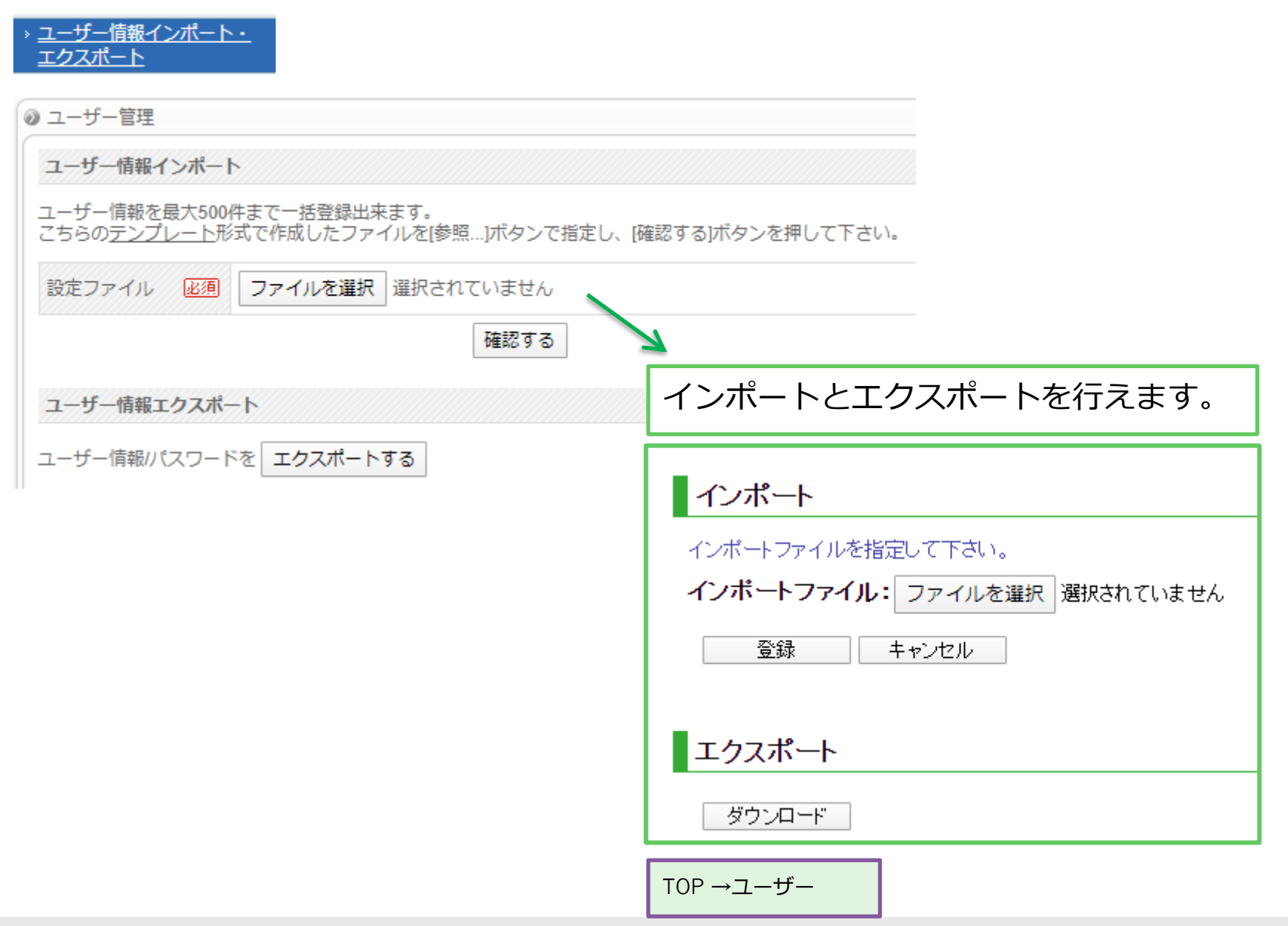

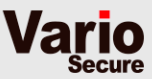

### » 管理者パスワード設定

| ユーザー管理                                 |
|----------------------------------------|
| 管理者パスワード変更                             |
| 新しいパスワードを入力して、「確認する」ボタンを押して下さい。        |
| 新しいパスワード 必須 (6~20文字)                   |
| 新しいパスワード(確認)<br><u> 必須</u><br>(6~20文字) |
| 確認する                                   |
| TOPにある「パスワード変更」ボタンを押します。               |
| パスワード変更 ログアウト                          |
| ТОР                                    |
| 祖本のパスワード                               |
| 新しパフロード                                |
| 新しいパスワード(再入力)                          |
| 変更キャンセル                                |

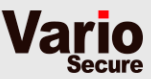

### 契約情報

# ● 契約情報 現在の利用ユーザー数 契約人数 契約容量 利用開始日 利用線了日 認証種別 リレー許可ホスト名/IPアドレス ユーザ画面URL

現在の契約確認画面はなくなりますので、ご契約情報が必要な場合、お問い合わせください。

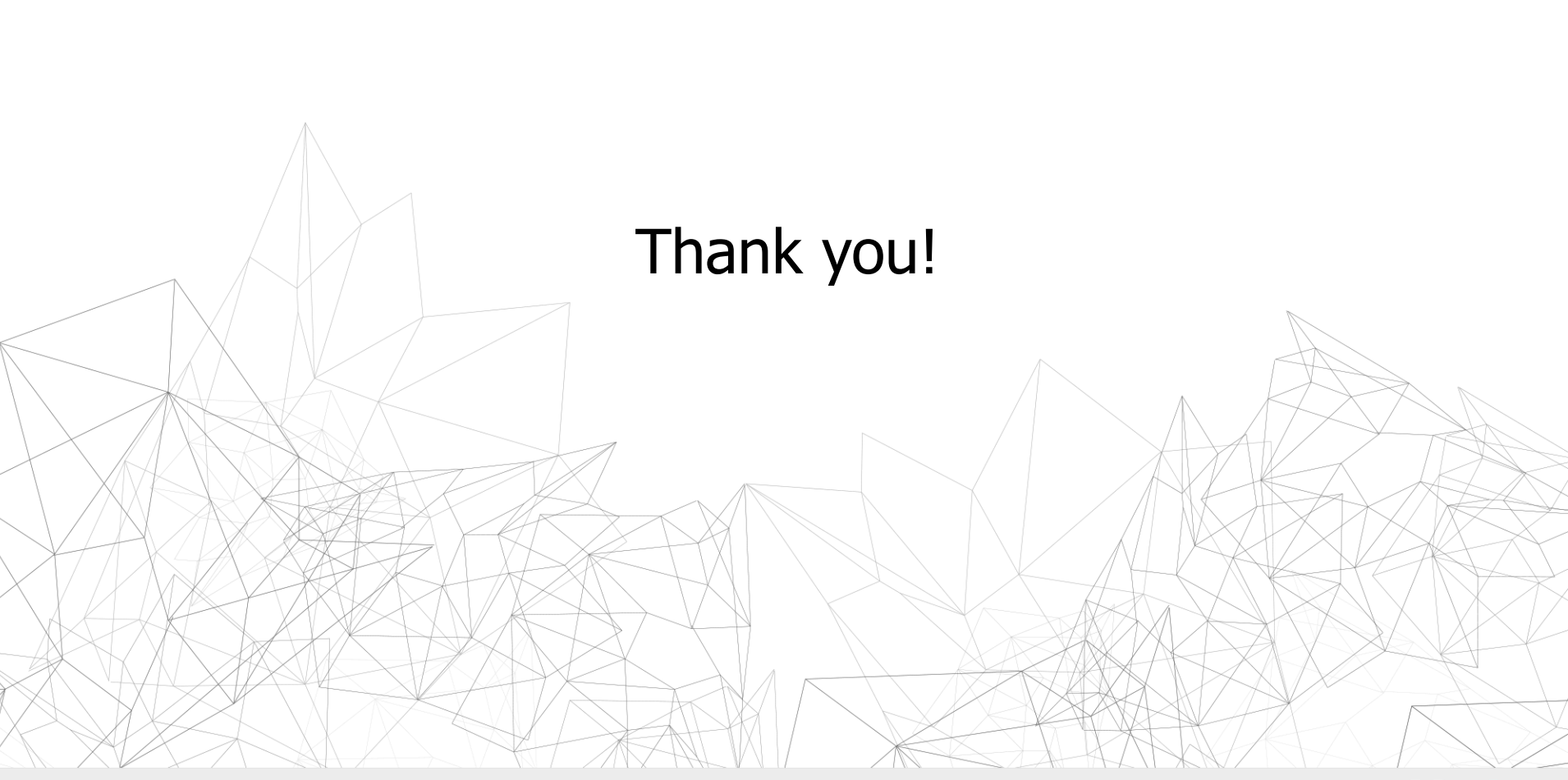

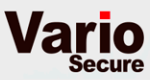